URL LINK:-<u>https://demo.genericsoftware.in/Login.aspx</u>

Click on the Result module.

Choose the

1)Financial Year 2)Fill your User name 3)Fill your password 4)Login

This will open your Screen.

| FRONTDESK  | Financial Year |   |   |
|------------|----------------|---|---|
| RESULT     | 2020-2021      | ~ |   |
| INVENTORY  | User Name      |   |   |
|            | gsspl          |   |   |
| LIDRAKT    | Password       |   |   |
| ATTENDANCE |                | _ |   |
| PAYROLL    | Login          |   | 1 |
|            |                |   |   |

# That can select your module

#### Master

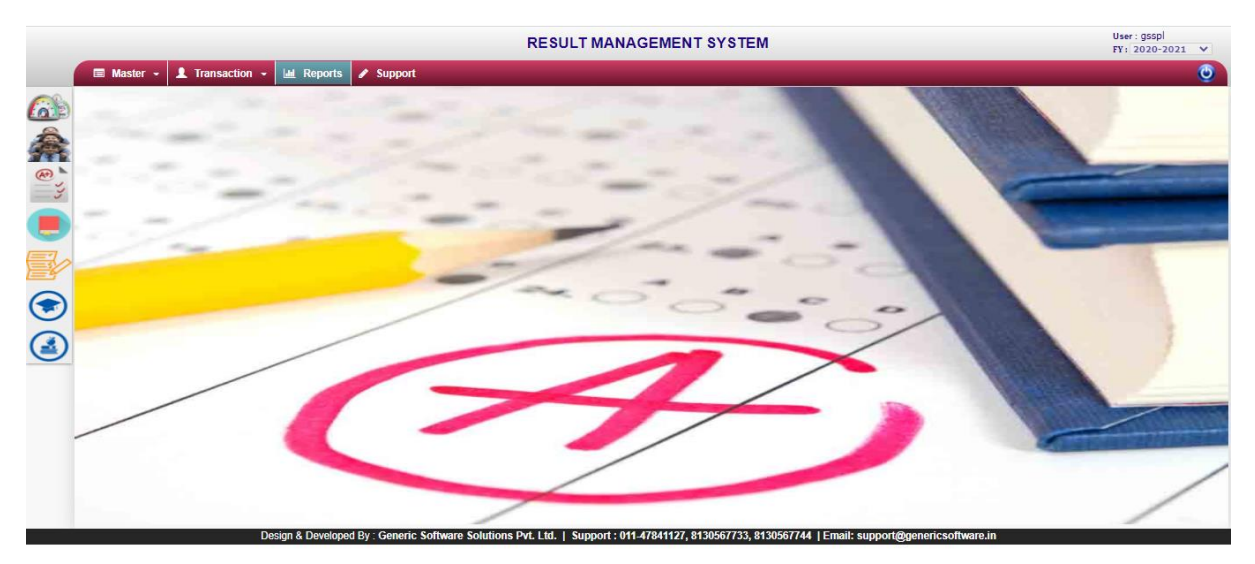

Click on your module

Master to sub module

1)Exam Term(Click)

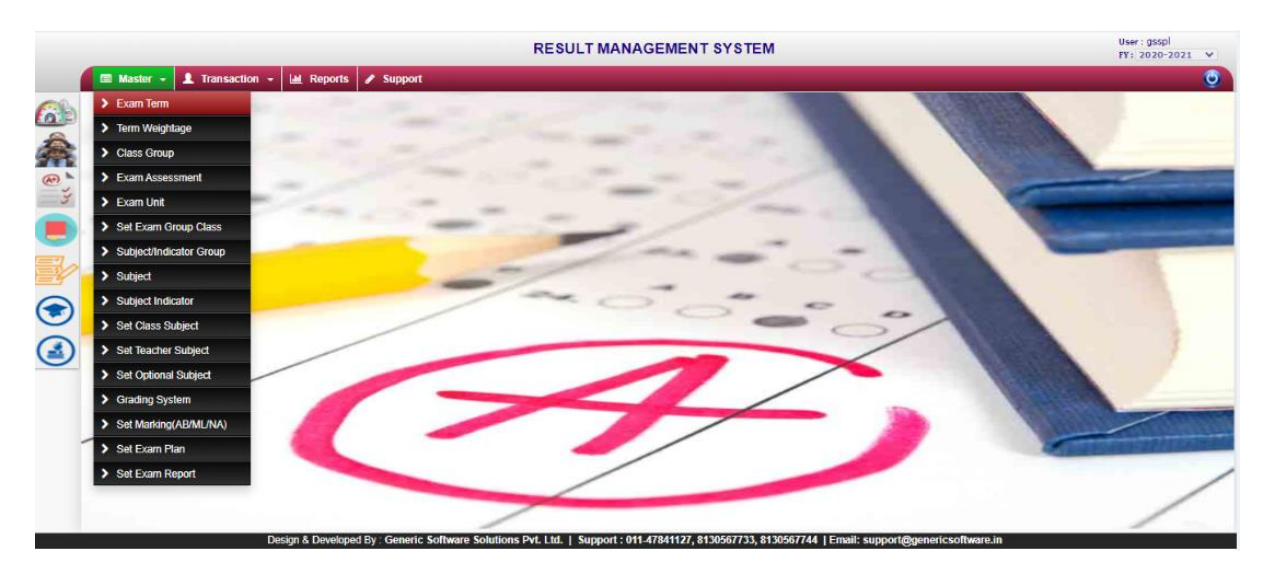

Then such a page will open on your Screen.

Exam Term:- You Can link exam terms to a question to let the system know that this particular question is an exam questions. When using exam terms, you are able to create assessment which generates assessment based on question that are linked to the exam terms.

# Procedure Name:- USP\_mstExamTerm

|              |                 |                                         | RESULT MAN                        | NAGEMENT SYSTEM                                         |                  | User:gsspl<br>FY: 2020-2021 ♥ |
|--------------|-----------------|-----------------------------------------|-----------------------------------|---------------------------------------------------------|------------------|-------------------------------|
| -            | 🔲 Master 🖌 👤 Tr | ansaction - 🔟 Reports 🖋 Support         |                                   |                                                         |                  | ١                             |
|              | EXAM TERM       |                                         |                                   |                                                         |                  |                               |
|              |                 |                                         |                                   |                                                         |                  |                               |
|              | SNo.            | Term Name                               | Round                             | Decimal Point                                           | Order            | Action                        |
| æ 🐂          | 1               | TERMI                                   | YES                               | 1                                                       | 1                | 0                             |
|              | 2               | TERM II                                 | YES                               | 1                                                       | 2                | Ø                             |
|              | 3               | TERM III                                | YES                               | 1                                                       | 3                | 0                             |
|              |                 |                                         |                                   |                                                         | l i              |                               |
| =7           |                 |                                         |                                   |                                                         |                  |                               |
|              |                 |                                         |                                   |                                                         |                  |                               |
|              |                 |                                         |                                   |                                                         |                  |                               |
| $\mathbf{e}$ |                 |                                         |                                   |                                                         |                  |                               |
|              |                 |                                         |                                   |                                                         |                  |                               |
|              |                 |                                         |                                   |                                                         |                  |                               |
|              |                 |                                         |                                   |                                                         |                  |                               |
|              |                 |                                         |                                   |                                                         |                  |                               |
|              |                 |                                         |                                   |                                                         |                  |                               |
|              |                 |                                         |                                   |                                                         |                  |                               |
|              |                 |                                         |                                   |                                                         |                  |                               |
|              |                 |                                         |                                   |                                                         |                  |                               |
|              |                 |                                         |                                   |                                                         |                  |                               |
|              |                 |                                         |                                   |                                                         |                  |                               |
|              | _               | Design & Developed By : Generic Softwar | re Solutions Dut 1 td 1 Support : | 011 47941127 9130567733 9130567744   Email: sunnort@ge  | noricsoftware in |                               |
|              |                 | Design & Developed By . Generic Softwar | e solutions PVL-Ltd.   Support:   | 011-47641121, 8150507155, 8150567744 [Email: support@ge | nenesonware.m    |                               |

### There are 3 terms.(Updated)

| i)Term l                   | ii)Term ll | iii)Term III |
|----------------------------|------------|--------------|
| Round in marks :-Yes or No |            |              |

Decimal point:-0 or 1

| Name          | TERMI |   |
|---------------|-------|---|
| Round In Mark | YES   | ~ |
| Decimal Point | 0     | ~ |

|              |                |                                   | RESULT MANAGEMENT SY | STEM           | User : gSSpl<br>FY : 2020-2021 💙 |
|--------------|----------------|-----------------------------------|----------------------|----------------|----------------------------------|
| 1            | 🔲 Master 🚽 💄 1 | Transaction 👻 🕍 Reports 🖋 Support |                      |                | 0                                |
|              |                | GHTAGE                            |                      |                |                                  |
|              | Select         | ~                                 |                      |                | Add New                          |
| 1            | SNo.           | Term Name                         | Class Group          | Term Weightage | Action                           |
| (A+) 🐂       | 1              | TERMI                             | Class 6 to 8         | 30.00          | 0                                |
| =3           | 2              | TERMI                             | Class 9 and 10       | 30.00          | Ø 🖸                              |
|              | 3              | TERM II                           | Class 9 and 10       | 70.00          | 0                                |
|              | 4              | TERM II                           | Class 6 to 8         | 70.00          | Ø 🖸                              |
| <b>E</b> 2,> | Records: 4     |                                   |                      |                | Page no. 60                      |
|              |                |                                   |                      |                |                                  |
| $\bigcirc$   |                |                                   |                      |                |                                  |
|              |                |                                   |                      |                |                                  |

Term Weightage:-Total no. of the marks Weightage.

|     |              |                                   |                   | RESULT MAN      | AGEMENT SYSTEM |                 | User:gsspl<br>FY: 2020-2021 ❤ |
|-----|--------------|-----------------------------------|-------------------|-----------------|----------------|-----------------|-------------------------------|
|     | 🔲 Master 👻 🕹 | L Transaction 🚽 🕍 Reports 🖋 Suppo | ort               |                 |                |                 | <b>O</b>                      |
|     | 🔲 ExamCla    | ssGroup                           |                   |                 |                |                 |                               |
|     | Search       | ٩                                 | Code              | Enter code here | Name           | Enter name here | Save Reset                    |
| 17  | Sno          | Code                              | Name              |                 |                |                 | Action                        |
| æ 🔪 | 1            | C1-5                              | Class 1 to 5      |                 |                |                 | 0 0                           |
| -3  | 2            | C6-8                              | Class 6 to 8      |                 |                |                 | 0 📀                           |
|     | 3            | C9-10                             | Class 9 and 10    |                 |                |                 | 0 🖸                           |
|     | 4            | NURKG                             | NUR-KG            |                 |                |                 | 0 📀                           |
| E7, | 5            | C11A                              | XIth - XIIth Arts |                 |                |                 | 0 0                           |
|     | 6            | c11c                              | XIth - XIIth Comm | erce            |                |                 | 0 📀                           |
|     | Records: 6   |                                   |                   |                 |                |                 | Page no. GO                   |
| G   |              |                                   |                   |                 |                |                 |                               |
|     |              |                                   |                   |                 |                |                 |                               |
|     |              |                                   |                   |                 |                |                 |                               |

Exam Class group:-New create a Exam class group.

|     |             |                   |                   | RESULT          | MANAGEMENT | SYSTEM          |         |       | U          | ser:gsspl<br>¥:2020-2021 ❤ |
|-----|-------------|-------------------|-------------------|-----------------|------------|-----------------|---------|-------|------------|----------------------------|
|     | Master      | - 👤 Transaction - | Reports 🖋 Support |                 |            |                 |         |       |            | ٢                          |
|     | EXA         | M ASSESSMENT      |                   |                 |            |                 |         |       |            |                            |
|     | Select      | ~                 |                   |                 |            |                 |         |       |            | Add New                    |
| 199 | SNo.        | ExamClassGroup    | Term Name         | Assessment Name | Cover Name | Passing Percent | OrderID | Round | RoundPlace | Action                     |
| æ 🐂 | 1           | Class 6 to 8      | TERMI             | FA1             |            | 60              | 1       | Yes   | 0          | 0 📀                        |
| =3  | 2           | Class 9 and 10    | TERMI             | FA1             | ptt1       | 33              | 1       | Yes   | 0          | 0 📀                        |
|     | 3           | Class 9 and 10    | TERM II           | FA3             | ptt2       | 33              | 1       | Yes   | 0          | 0 📀                        |
|     | 4           | Class 6 to 8      | TERM II           | FA3             |            | 60              | 2       | Yes   | 0          | 0 🛇                        |
|     | Records: 24 |                   |                   |                 |            |                 |         |       |            | Page no. GO                |
|     |             |                   |                   |                 |            |                 |         |       |            |                            |
|     |             |                   |                   |                 |            |                 |         |       |            |                            |
| C   |             |                   |                   |                 |            |                 |         |       |            |                            |
|     |             |                   |                   |                 |            |                 |         |       |            |                            |
|     |             |                   |                   |                 |            |                 |         |       |            |                            |

| Class Group   | Select | ~ |
|---------------|--------|---|
| Term          | Select | ~ |
| Name          | Select | ~ |
| Report Name   |        |   |
| Round In Mark | Yes    | ~ |
| Pass Percent  |        |   |
| Order         |        |   |
| Round Place   | 0      | ~ |

To fill all Coloumn.

|            |            |                   |               |            | RESULT MANA | GEMENT SYSTEM | n              |       |            | User:gSSpl<br>FY: 2020-2021 ♥ |
|------------|------------|-------------------|---------------|------------|-------------|---------------|----------------|-------|------------|-------------------------------|
|            | 🔳 Master 🕤 | - 👤 Transaction - | 🕍 Reports 🥒 S | upport     |             |               |                |       |            | ۲                             |
|            | EXA        | M UNIT            |               |            |             |               |                |       |            |                               |
|            | Select     | ~                 | Сору          | Select     | ✓ Unit Name | ٩             |                |       |            | Add New                       |
|            | SNo.       | Exam Group        | Term          | Assessment | Unit Name   | Add In Total  | Round In Marks | Order | RoundPlace | Action                        |
| æ          | 1          | Class 6 to 8      | TERMI         | FA1        | 40          | Yes           | Yes            | 1     | 0          | 0 📀                           |
| =3         | 2          | Class 6 to 8      | TERM II       | FA3        | 60          | Yes           | Yes            | 2     | 0          | 0 📀                           |
|            | 3          | Class 9 and 10    | TERMI         | FA1        | 40          | Yes           | Yes            | 1     | 0          | 0 🛇                           |
|            | 4          | Class 9 and 10    | TERM II       | FA3        | 60          | Yes           | Yes            | 2     | 0          | 0 🛇                           |
|            | Records: 4 |                   |               |            |             | () ()         |                |       |            | Page no. GO                   |
| EY         |            |                   |               |            |             |               |                |       |            |                               |
| $\bigcirc$ |            |                   |               |            |             |               |                |       |            |                               |
|            |            |                   |               |            |             |               |                |       |            |                               |

Exam Unit:-Unit fixed.

| Exam Group     | Select | ~ |
|----------------|--------|---|
| Term           |        | ~ |
| Assessment     | Select | ~ |
| Unit           |        |   |
| Add In Total   | Yes    | ~ |
| Round In Marks | Yes    | ~ |
| Order          | 0      |   |
| Round Place    | 0      | ~ |
|                |        |   |

All fill the Coloumn.

|                                      |           | RESUL | T MANAGEMENT SYSTEM                                                                                                    | User : gsspl<br>FY: 2020-2021 💙 |
|--------------------------------------|-----------|-------|----------------------------------------------------------------------------------------------------|---------------------------------|
| 🖬 Master - 💄 Transaction - 🕍 Reports | / Support |       |                                                                                                    | 0                               |
| SET EXAM GROUP CLASS                 |           |       |                                                                                                    |                                 |
| Exam Class Group Class 1 to 5        | ~         |       | Class         *           PRE: C            play: B            PRE: B            play: C            BCA: C            PREP: B            X: B            PREP: C            X: - C            I - C            II - B            VII - B            VIII - B            XII - B |                                 |

Set exam group class:-Select the exam class goup tick the Section wise class select the fields are the save.

|    |              |                                   | RESULT MANAGEMENT SYSTEM |       | User:gsspl<br>FY:2020-2021 💙 |
|----|--------------|-----------------------------------|--------------------------|-------|------------------------------|
| -  | 🗏 Master 👻 💄 | Transaction - 🕍 Reports 🖋 Support |                          |       | 0                            |
|    | SUBJECT/I    | INDICATOR GROUP                   |                          |       |                              |
| â  | Subject      | ✓ Subject Group Name              |                          |       | Add New                      |
|    | SNo.         | Туре                              | Subject Group            | Order | Action                       |
| œ, | 1            | Subject                           | 1.ENGLISH                | 1     | 0 🛇                          |
| 3  | 2            | Subject                           | ENGLISH (CORE) (301)     | 1     | 0 📀                          |
|    | 3            | Subject                           | SPORTS                   | 1     | 0 📀                          |
| -  | 4            | Subject                           | GENERAL STUDIES          | 2     | 0 📀                          |
|    | 5            | Subject                           | HINDI                    | 2     | 0 🛇                          |
| =  | 6            | Subject                           | HINDI (ELECTIVE) ( 002)  | 2     | 0 📀                          |
|    | 7            | Subject                           | BUSINESS STUDIES (054)   | 2     | 0 🛇                          |
| 9  | 8            | Subject                           | 2.HINDI                  | 2     | 0 🛇                          |
|    | 9            | Subject                           | 3.MATHS                  | 3     | 0 📀                          |
|    | 10           | Subject                           | ACCOUNTANCY ( 055)       | 3     | 0 🛇                          |
|    | Records: 31  |                                   |                          |       | Page no. GO                  |

Subject/Indicator Group:-Subjects codes are fixed.

| Group |         |   |
|-------|---------|---|
| Order |         |   |
| Гуре  | Subject | ~ |

Type:- There are two types of group.

| i)Sub | oject       | ii)Indicator           |               |                               |                          |             |                         |
|-------|-------------|------------------------|---------------|-------------------------------|--------------------------|-------------|-------------------------|
|       |             |                        |               | RESULT MANAGEMENT SYSTEM      |                          | Use<br>FY : | er:gsspl<br>2020-2021 💙 |
|       | 🔲 Master 🚽  | 💄 Transaction 🚽 🕍 Repo | rts 🖋 Support |                               |                          |             | 6                       |
|       | SUBJ        | ECT                    |               |                               |                          |             |                         |
|       | Subject     | ✓ Select               | ✓ Subject     | ect Name                      |                          |             | Add New                 |
| 494   | SNo.        | Туре                   | Subject Group | Subject                       | Report Card Display      | Display     | Action                  |
| æ 🔪   | 1           | Subject                | 1.ART/CRAFT   | 1. ART/CRAFT NUR KG           | A. ART/CRAFT             | Left        | 0 📀                     |
| =3    | 2           | Subject                | 1.ART/CRAFT   | 1.ART/CRAFT                   | 1.ART/CRAFT              | Left        | 0 📀                     |
|       | 3           | Subject                | 1.ART/CRAFT   | ART/CRAFT CREATIVITY          | B. CREATIVITY            | Right       | 0 📀                     |
|       | 4           | Subject                | 1.ART/CRAFT   | ART/CRAFT INTEREST            | A. INTEREST              | Right       | 0 📀                     |
|       | 5           | Subject                | 1.ART/CRAFT   | ART/CRAFT SKILL               | C. SKILL                 | Right       | 0 📀                     |
|       | 6           | Subject                | 1.ENGLISH     | 1.ENGLISH                     | 1.ENGLISH                | Left        | 0 📀                     |
|       | 7           | Subject                | 1.ENGLISH     | A.ENGLISH WRITING SKILL       | A. WRITING SKILLS        | Left        | 0 📀                     |
|       | 8           | Subject                | 1.ENGLISH     | ENGLISH                       | ENGLISH                  | Left        | 0 📀                     |
|       | 9           | Subject                | 1.ENGLISH     | ENGLISH ACTIVITY PROJECT/TEST | E. ACTIVITY PROJECT/TEST | Left        | 0 📀                     |
| ۷     | 10          | Subject                | 1.ENGLISH     | ENGLISH LISTENING SKILLS      | LISTENING SKILLS         | Left        | 0 📀                     |
|       | Records: 80 |                        |               | <b>(</b> ) <b>(</b> )         |                          |             | Page no. GO             |

|                  | Subject | Indicator |   |
|------------------|---------|-----------|---|
| Group            | Select  |           | ~ |
| Name             |         |           |   |
| Report Card Name |         |           |   |
| Indicator Order  |         |           |   |
| Display Position | Left    |           | ~ |

|     |             |                                 |           | RESULT MANAGEMENT SYSTEM                                                              |           | User:gsspl<br>FY: 2020-2021 V |
|-----|-------------|---------------------------------|-----------|---------------------------------------------------------------------------------------|-----------|-------------------------------|
| -   | 🔲 Master    | - 👤 Transaction -               | 🕍 Reports | Support                                                                               |           | ٢                             |
|     | 🗉 IN        | DICATOR DESCRIPTION             |           |                                                                                       |           |                               |
| à   | Subject Gr  | oup 🗸                           | Subject   | v                                                                                     |           | Add New                       |
|     | SNo.        | Subject Name                    | Code      | Indicator Description                                                                 | Weightage | Action                        |
| æ   | 1           | 1)THINKING SKILLS               | A         | Original, flexible, imaginative, is fluent and builds on new ideas.                   | 0         | 0                             |
| _ 3 | 2           | 1)THINKING SKILLS               | В         | Flexible, implement, takes well thought out decisions.                                | 0         | 0 📀                           |
|     | 3           | 1)THINKING SKILLS               | С         | Has ideas but needs to express them better.                                           | 0         | 0 📀                           |
|     | 4           | 2) SOCIAL SKILLS                | A         | Empathetic, gets along well with others, communicates with appropriate body language. | 0         | 0 📀                           |
|     | 5           | 2) SOCIAL SKILLS                | В         | Responds to criticism positively and listens to others.                               | 0         | 0 📀                           |
| er  | 6           | 2) SOCIAL SKILLS                | С         | Needs to develop the ability to listen and take criticism positively.                 | 0         | 0 📀                           |
|     | 7           | 3) EMOTIONAL SKILLS             | A         | Can identify his/her own strengths, weaknesses and copes up with stress.              | 0         | 0 📀                           |
| C   | 8           | 3) EMOTIONAL SKILLS             | В         | Can overcome own weaknesses and develop a positive self concept.                      | 0         | 0 📀                           |
|     | 9           | 3) EMOTIONAL SKILLS             | С         | Needs to work on skills to deal with stress and managing anger.                       | 0         | 0 📀                           |
| ۷   | 10          | 1) ATTITUDE TOWARDS<br>TEACHERS | В         | Shows respect & courtesy to the teachers at all times.                                | 0         | 0 📀                           |
|     | Records: 80 |                                 |           |                                                                                       |           | Page no. GO                   |

|   |                                                                                                    |                                                                                                    | RESULT MA | NAGEMENT | SYSTEM     |                                                                     |                  | User : gSSpl<br>FY : 2020-2021 💙 |
|---|----------------------------------------------------------------------------------------------------|----------------------------------------------------------------------------------------------------|-----------|----------|------------|---------------------------------------------------------------------|------------------|----------------------------------|
| - | 🔲 Master 👻 👤 Tra                                                                                                    | ansaction 👻 🕍 Reports 🥒 Support                                                                                                    |           |          |            |                                                                     |                  | 0                                |
|   | SET CLASS SL                                                                                                    | IBJECTS                                                                                                    |           |          |            |                                                                     |                  |                                  |
|   | Group                                                                                                    | Class 1 to 5                                                                                                    | ~         |          | Order      | Subject                                                             | Optional         | Language 🔶                       |
|   | 1. ARTICRAFT     1 LARTICRAFT     1 ENOLISH     2 FINIDI     4 COMPUTER     4 G.K     4 G.K | Subject           NUR KG           RITING SKILL           YY (055)           TRICIPATION IN ACTIVITIES           REATWITY           TEREST           GL           UDIES (054)           OXIGNIGS           TO 8)           KL           ST)           ITNITY           SD0 |           | ADD      |            | 1 ARTICAAFT HUR KG<br>1 ARTICAAFT<br>1 ENGUISH<br>2 HINDI<br>4 G.K. | N<br>N<br>N<br>N | N<br>N<br>N<br>N                 |
|   | ENGLISH     ENGLISH (COI     ENGLISH ACT                                                                                                    | RE) (301)<br>IVITY PROJECT/TEST                                                                                                    |           | Delete   | Records: 5 |                                                                     |                  | Ψ.                               |

Set Class Subjects:-Select the class group. That can choose the subject list. That can order no place to Sequentially no.

|       |                                                                    |                                                                                                    | RESULT |        | SY  | STEM                                 |              |                                                                        | User : gsspl<br>FY : 2020-202            | 1 1 |
|-------|--------------------------------------------------------------------|----------------------------------------------------------------------------------------------------|--------|--------|-----|--------------------------------------|--------------|------------------------------------------------------------------------|------------------------------------------|-----|
| -     | faster - 👤 Transaction -                                           | 🔟 Reports 🥒 Support                                                                                                    |        |        |     |                                      |              |                                                                        |                                          | (   |
|       | Assign Teacher Class                                               |                                                                                                    |        |        |     |                                      |              |                                                                        |                                          |     |
|       | Branch                                                             |                                                                                                    | ~      |        |     | Class                                |              | Select                                                                 | ~                                        | ]   |
| € کې  | Class                                                              | SUPRITA-1036                                                                                                    | ×      |        |     | Class<br>PRE                         | Section<br>B | Select<br>Subject<br>1. ART/CRAFT NUR KG                               | Teacher 4<br>SUPRIYA                     |     |
|       | PRE - D     PRE - C     PRE - C     play - C     BCA - C     PRE B | ACCOUNTAINCY (USS)     ACCOUNTAINCY (USS)     ACCOUNTAINCY (USS |        |        |     | PRE<br>PRE<br>PRE<br>PRE             | B<br>B<br>B  | 1.ARTICKAPT<br>1.ENGLISH<br>2.HINDI<br>4.COMPUTER                      | SUPRIYA<br>SUPRIYA<br>SUPRIYA<br>SUPRIYA |     |
| ₹<br> | X-B<br>PREP-C<br>X-C                                               | 4.COMPUTER                                                                                                    |        | ADD    |     | ) PRE<br>) PRE<br>) PRE<br>) PRE     | B<br>C<br>C  | ACCOUNTANCY (055)<br>1. ART/CRAFT NUR KG<br>1. ART/CRAFT<br>1. ENGLISH | SUPRIYA<br>SUPRIYA<br>SUPRIYA<br>SUPRIYA |     |
|       | I-C<br>II-B<br>III-B<br>III-B                                      |                                                                                                    |        | Delete |     | ) PRE<br>) PRE<br>) PRE<br>) PRE     | C<br>C<br>C  | 2.HINDI<br>4.COMPUTER<br>4.G.K.<br>ACCOUNTANCY (055)                   | SUPRIYA<br>SUPRIYA<br>SUPRIYA<br>SUPRIYA |     |
|       | VII-B<br>VII-B<br>IX-B                                             |                                                                                                    |        |        |     | play<br>play<br>play                 | C<br>C<br>C  | 1. ART/CRAFT NUR KG<br>1.ART/CRAFT<br>1.ENGLISH<br>2. HINDI            | SUPRIYA<br>SUPRIYA<br>SUPRIYA            |     |
|       |                                                                    |                                                                                                    |        |        |     | play<br>play<br>play<br>play         | C<br>C<br>C  | 4.COMPUTER<br>4.G.K.<br>ACCOUNTANCY (055)                              | SUPRIYA<br>SUPRIYA<br>SUPRIYA            |     |
|       |                                                                    | v                                                                                                    | ¥      |        |     | ) play<br>) play<br>) play<br>) play | B<br>B<br>B  | 1. ART/CRAFT NUR KG<br>1.ART/CRAFT<br>1.ENGLISH<br>2.HINDI             | SUPRIYA<br>SUPRIYA<br>SUPRIYA<br>SUPRIYA |     |
|       | GO                                                                 |                                                                                                    |        |        | Red | cords:28                             |              |                                                                        | eer din                                  |     |

Assign Teacher Class:-Teacher name select. That can class select to list the subject name.

Go button Click the process of Assignment Class & Section its provide teacher name.

|                                                                                                    |            | RESULT MANAGEMENT SYSTEM            | User : gSSpi<br>FY : 2020-2021 💙 |
|----------------------------------------------------------------------------------------------------|------------|-------------------------------------|----------------------------------|
| -                                                                                                    | 🔳 Master 👻 | 1 Transaction - 🕍 Reports 🖌 Support | 0                                |
|                                                                                                    | ASSIGI     | N OPTIONAL SUBJECTS                 |                                  |
|                                                                                                    | Branch     | DEMO 🗸                              | *                                |
|                                                                                                    | Class      | Select 🗸                            |                                  |
| (A#)                                                                                                    | Subject    | Select ¥                            |                                  |
|                                                                                                    | Save       |                                     |                                  |
|                                                                                                    | Delete All |                                     |                                  |
| - Contraction of the second second se | Reset      |                                     |                                  |
|                                                                                                    |            |                                     |                                  |
| $\tilde{\mathbf{o}}$                                                                                                    |            |                                     |                                  |
| ۲                                                                                                    |            |                                     |                                  |

Assign Optional Subjects:-Teacher depends on select the optional subject provide to students.

|   |              |                 |             |              | RESULT | MANAGEMENT | SYSTEM |              | User:gSSpl<br>FY: 2020-2021 ♥ |
|---|--------------|-----------------|-------------|--------------|--------|------------|--------|--------------|-------------------------------|
|   | 🔳 Master 👻   | 💄 Transaction 👻 | M Reports   | Support      |        |            |        |              | <b>O</b>                      |
|   | GRAD         | ING SYSTEM      |             |              |        |            |        |              |                               |
|   | Class 1 to 5 | ~               | Сору        | Class 1 to 5 | ~      |            |        |              | Add New                       |
|   | SNo.         |                 | Class Group |              | Grade  | From %     | To %   | Grade Points | Action                        |
| Y | Records: 0   |                 |             |              |        |            |        |              | Page no. CO                   |
|   |              |                 |             |              |        |            |        |              |                               |
|   |              |                 |             |              |        |            |        |              |                               |
|   |              |                 |             |              |        |            |        |              |                               |
|   |              |                 |             |              |        |            |        |              |                               |

Grading System:-Grade system to utilized.

|                                                                                                    |                  |                      | RESULT MANAGEME | NT SYSTEM     | User: gSSpl<br>FY: 2020-2021 ¥ |
|----------------------------------------------------------------------------------------------------|------------------|----------------------|-----------------|---------------|--------------------------------|
|                                                                                                    | 🗐 Master 🗕 👤 Tra | nsaction 👻 네 Reports |                 |               | ١                              |
|                                                                                                    |                  | ING (AB/ML/NA)       |                 |               |                                |
| -                                                                                                    |                  |                      |                 |               | Add New                        |
|                                                                                                    | SNo.             | Code                 | Name            | Marks Include | Action                         |
| æ 🚬                                                                                                    | 1                | AB                   | Absent          | No            | 0                              |
| =3                                                                                                    | 2                | ML                   | Medical         | No            | Ø 🖸                            |
|                                                                                                    | 3                | NA                   | New Admission   | Yes           | 0                              |
|                                                                                                    | Records: 3       |                      | (1)             |               | Page no. GO                    |
|                                                                                                    |                  |                      |                 |               |                                |
| <ul> <li>(a)</li> <li>(b)</li> <li>(c)</li> <li>(c)</li></ul> |                  |                      |                 |               |                                |

Remarks:-Reason of student exam marking.

|                                                                                                    |                                                                                                    |                         |         |          | RESULT MANAGEM                                                          | ENT SYSTEM       | 1                     |                  |                                      | Us<br>FY         | ser : gsspl<br>1: 2020-2021 💙        |
|----------------------------------------------------------------------------------------------------|----------------------------------------------------------------------------------------------------|-------------------------|---------|----------|-------------------------------------------------------------------------|------------------|-----------------------|------------------|--------------------------------------|------------------|--------------------------------------|
| 1                                                                                                    | 🔲 Master 🖌 💄 Tran                                                                                                | saction - 🕍 Reports     | Support |          |                                                                         |                  |                       |                  |                                      |                  | ٢                                    |
|                                                                                                    | EXAM PLAN                                                                                                    |                         |         |          |                                                                         |                  |                       |                  |                                      |                  |                                      |
|                                                                                                    | Exam Group                                                                                                    | Class 1 to 5            | ~       |          | Subject                                                                 | Enter Mode       | Add In Total          | тс               | TW                                   | PC               | PW                                   |
|                                                                                                    | Unit                                                                                                    | Select Add Subject Save | ~       |          | 1. ART/CRAFT NUR KG<br>1. ART/CRAFT<br>1. ENGLISH<br>2. HINDI<br>4.G.K. | M<br>M<br>M<br>M | Y<br>Y<br>Y<br>Y<br>Y | 0<br>0<br>0<br>0 | 0.00<br>0.00<br>0.00<br>0.00<br>0.00 | 0<br>0<br>0<br>0 | 0.00<br>0.00<br>0.00<br>0.00<br>0.00 |
| <ul> <li>•</li> <li>•</li> <li>•&lt;</li></ul> | Copy Exam Plan                                                                                                   | Delete                  | ~       |          |                                                                         |                  |                       |                  |                                      |                  |                                      |
| -                                                                                                    | Note:-<br>TC = Theory Conducted<br>TW = Theory Weightage<br>PC = Practical Conducted<br>PW = Practical Weightage | Сору                    |         | Records: | 0                                                                       |                  |                       |                  |                                      |                  |                                      |

Exam plan:-Theory conducted means total no. of theory marks in obtained.

Theory Weightage means total no. of theory marks.

|    |                                              |                         |         | RESULT MANA | GEMENT SYSTE | М                              |              | User : g55pl<br>FY: 2020-2021 ¥ |
|----|----------------------------------------------|-------------------------|---------|-------------|--------------|--------------------------------|--------------|---------------------------------|
|    | 🔳 Master 🗸 🔳 1                               | ransaction 👻 🔳 Online 🗣 | Reports |             |              |                                |              | ٢                               |
|    |                                              | RY                      |         |             |              |                                |              |                                 |
|    | Branch                                       | DEMO                    | ~       | Adm No.     | Roll No.     | Name                           | Theory Marks | Practical Marks 🔶               |
|    | Teacher                                      | AMIT-1038               | ~       | 3666        | 1            | Hem Shailabh<br>kangana Raunat |              |                                 |
| æ, | Class                                        | I-A                     | ~       |             | -            |                                | l J          |                                 |
|    | Exam Group                                   | Class 1 to 5            | ~       |             |              |                                |              |                                 |
|    | Unit                                         | TERM I -(PT -I)- PT-I   | ~       |             |              |                                |              |                                 |
|    | Subject                                      | ENGLISH                 | ~       |             |              |                                |              |                                 |
|    | Enter Mode :<br>Theory Max Marks:            | M<br>20                 |         |             |              |                                |              |                                 |
|    | Theory Weightage:                            | 10.00                   |         |             |              |                                |              |                                 |
|    | Practical Max Marks:<br>Practical Weightage: | 0<br>0.00               |         |             |              |                                |              |                                 |
|    |                                              |                         |         |             |              |                                |              |                                 |
|    |                                              |                         |         |             |              |                                |              |                                 |
|    |                                              |                         |         |             |              |                                |              |                                 |
|    | Save Delet                                   | e Reset View            |         |             |              |                                |              |                                 |

Fill the coloumn theory marks no.

|              |                            |           | RES       | ULT MANAGEMENT SYSTEM                |            |        |       | Use        | r:gsspl<br>2020-2021 |
|--------------|----------------------------|-----------|-----------|--------------------------------------|------------|--------|-------|------------|----------------------|
| 🔲 Master 🗸 . | 👤 Transaction 👻 🔳 Online 👻 | 🔟 Reports | 🖋 Support |                                      |            |        |       |            | (                    |
| MARKS        | ENTRY SUBJECT WISE         |           |           |                                      |            |        |       |            |                      |
| Branch       | DEMO                       | ~         |           | Subject                              | Entry Mode | TH Max | PRMax | THObtMarks | PRObtMarks           |
| Class        |                            |           |           | HINDI WRITING SKILLS                 | М          | 0      | 0     |            |                      |
| Class        | PRE-A                      | ~         |           | ENGLISH READING SKILLS               | М          | 0      | 0     |            |                      |
| Group        | NUR-KG                     | ~         |           | ENGLISH READING SKILLS               | М          | 20     | 0     |            |                      |
| Linit        |                            |           |           | A.ENGLISH WRITING SKILL              | М          | 0      | 0     |            |                      |
| Onit         | TERM I -(UNIT 1)- UNIT 1   | ~         |           | HINDI READING SKILLS                 | М          | 0      | 0     |            |                      |
| Roll No.     | 10 - 3726 - ARYAN          | ~         |           | HINDI READING SKILLS                 | М          | 20     | 0     |            |                      |
|              | 10 5720 741744             |           |           | ENGLISH ORAL SKILLS                  | М          | 0      | 0     |            |                      |
| >            |                            |           |           | MATHS ORAL SKILLS                    | М          | 0      | 0     |            |                      |
|              |                            |           |           | MATHS WRITING SKILLS                 | M          | 0      | 0     |            |                      |
| Save         | Delete Reset View          |           |           | HINDI ORAL SKILLS                    | M          | 0      | 0     |            |                      |
|              |                            |           |           | G.K.                                 | М          | 0      | 0     |            |                      |
|              |                            |           |           | GAMES                                | M          | 0      | 0     |            |                      |
|              |                            |           |           | ACTIVELY PARTICIPATION IN ACTIVITIES | М          | 0      | 0     |            |                      |
|              |                            |           |           | ENGLISH SPEAKING                     | М          | 0      | 0     |            |                      |
|              |                            |           |           | 1. ART/CRAFT NUR KG                  | M          | 0      | 0     |            |                      |
|              |                            |           |           | RHYME RECITATION WITH EXPRESSIONS    | М          | 0      | 0     |            |                      |
|              |                            |           |           | DISCIPLINE                           | М          | 0      | 0     |            |                      |
|              |                            |           |           | SHARING AND CARING (NUR              | М          | 0      | 0     |            |                      |
|              |                            |           |           | REGULARITY AND PUNCTUALITY (NUR)     | М          | 0      | 0     |            |                      |
|              |                            |           |           | COMPUTER (KG)                        | М          | 0      | 0     |            |                      |
|              |                            |           |           | DRAWING ACTIVITY                     | М          | 0      | 0     |            |                      |

Marks Entry Subject Wise:-Subject wise marks upload.

|   |            |                    |        |          |         | RESULT MA                  | NAG   | SEMENT SYSTEM | User:gsspl<br>FY: 2020-2021 ❤ |
|---|------------|--------------------|--------|----------|---------|----------------------------|-------|---------------|-------------------------------|
| - | 🔳 Master 🗸 | ▲ Transaction - I  | 🔳 Onli | ne 🗕 🔟 F | Reports | Support                    |       |               | ۲                             |
|   |            | TOR ENTRY          |        |          |         |                            |       |               |                               |
|   | Branch     | DEMO               | ~      | Roll No. | Adm No. | Name                       | Grade | Description   |                               |
|   | Teacher    |                    |        | 1        | 4059    | AARAV VERMA                |       |               | i                             |
|   |            | ANIL CHHINARA-1001 | •      | 2        | 3966    | AKSHAY CHAUHAN             |       |               |                               |
| 5 | Class      | PREP-B             | ~      | 3        | 3984    | AKSHIT SAINI               |       |               |                               |
| 3 | -          |                    |        | 4        | 3936    | ANSH                       |       |               |                               |
|   | Ierm       | TERMI              | ~      | 5        | 3898    | ASHMEET                    |       |               |                               |
|   | Group      | ATTITUDES & VALUES | • •    | 6        | 3887    | DEVANG KUMAR               |       |               |                               |
|   |            | ATTIODED & MEDEC   |        | 7        | 3982    | DHIREN                     |       |               |                               |
|   | Subject    | 1) ATTITUDE TOWARD | DS1 🗸  | 8        | 3908    | DHRUVA CHAUHAN             |       |               |                               |
| 5 |            |                    |        | 9        | 3957    | DILJOT SINGH               |       |               |                               |
|   |            |                    |        | 12       | 3903    | MAYANK                     |       |               |                               |
| 9 | Save       | Reset              |        | 13       | 3894    | NIRANJANA PRADEEP<br>SAINI |       |               |                               |
|   |            |                    |        | 14       | 3890    | NOVIKA                     |       |               |                               |
|   |            |                    |        | 15       | 3946    | PARIDHI                    |       |               |                               |
| 2 |            |                    |        | 16       | 3968    | PARTH SINGH                |       |               |                               |
|   |            |                    |        | 17       | 4049    | PRIYANSH                   |       |               |                               |
|   |            |                    |        | 18       | 3893    | RIYA                       |       |               |                               |
|   |            |                    |        | 19       | 4053    | RONAK XYZ                  |       |               |                               |
|   |            |                    |        | 20       | 3895    | SAKSHAM                    |       |               |                               |
|   |            |                    |        | 21       | 3994    | SANVI SHARMA               |       |               |                               |
|   |            |                    |        | 22       | 3889    | SHUBHAM                    |       |               |                               |
|   |            |                    |        | 23       | 4010    | TANMAY SEHGAL              |       |               |                               |
|   |            |                    |        | Records: | 26      |                            |       |               |                               |

Indicator Entry:- Providing the grading system and writing decryption by not giving marks to the student in the extra subject.

|            |                |                       |               | RESU      | LT MANAGE         | MENT SYSTE                     | м       |        | User:gSSpl<br>FY: 2020-2021 ❤ |
|------------|----------------|-----------------------|---------------|-----------|-------------------|--------------------------------|---------|--------|-------------------------------|
|            | 🔲 Master 🗕 👤 T | ransaction 👻 🔳 Online | ✓ III Reports | 🖋 Support |                   |                                |         |        | ٢                             |
|            | STUDENTS C     | THER DETAILS          |               |           |                   |                                |         |        |                               |
|            | Branch         | DEMO                  | ~             | Roll No.  | Admission No.     |                                | Student | Action | <b>^</b>                      |
| 1          | Teacher        | AMIT-1038             | ~             | 2         | 3666<br>111111122 | Hem Shailabh<br>kangana Raunat |         |        |                               |
| æ,         | Class          | I-A                   | *             |           |                   | _                              |         |        |                               |
|            | Select         | TERM1 Remarks         | ~             |           |                   |                                |         |        |                               |
|            |                |                       |               |           |                   |                                |         |        |                               |
|            |                |                       |               |           |                   |                                |         |        |                               |
|            |                |                       |               |           |                   |                                |         |        |                               |
| $\bigcirc$ | Save Reset     | Delete                |               |           |                   |                                |         |        |                               |
|            |                |                       |               |           |                   |                                |         |        |                               |
| $\sim$     |                |                       |               |           |                   |                                |         |        |                               |

Student other details:-Select the student name Action properties in student other information fill.

| RESULT MANAGEMENT SYSTEM                                                                                                    |                                                                                         |                                                                                                    |                                         |                                                                                            |   |  |  |  |
|----------------------------------------------------------------------------------------------------|-----------------------------------------------------------------------------------------|----------------------------------------------------------------------------------------------------|-----------------------------------------|--------------------------------------------------------------------------------------------|---|--|--|--|
| Master - 1 Transaction - 🔟 Reports                                                                                                    | Support                                                                                 |                                                                                                    |                                         |                                                                                            | 0 |  |  |  |
| EXAM REPORT WIZARD                                                                                                    |                                                                                         |                                                                                                    |                                         |                                                                                            |   |  |  |  |
| REPORTS         Exam Admit Card         List for Mark Entry         List for PTM         Student Optional Subject List         Mark Details All Unit All Subject         Indicator Entry Details         Indicators         Attendance Report <b>® Generate Marksheet</b> Master Marksheet Details         Report Card         Master Marksheet Details         Master Marksheet Summary         Master Marksheet Summary         Min Report Card(Sessment)         Mini Report Card(Sessment)         Calas Vise Analysis         Class Wes Analysis         Class Gender Wise Atlendance | Branch Name<br>Class<br>Section<br>Term<br>Student<br>Roll No<br>@ Cla<br>Best Subjects | DEMO PRE B TERM I -ALL- From Roll No To Roll No Ss Section O RollNo O AdmissionNo 0 Il in Theory O Attendance GENERATE | >>>>>>>>>>>>>>>>>>>>>>>>>>>>>>>>>>>>>>> | Subject       English       G.K       Hindl       java       Math       physical education |   |  |  |  |

# Generate Marksheet Successfully.

|                                                                                                    | R                                                                           | ESULT MANAGEMENT SYST                                                                                                    | EM                                                                                                    | User: gSSpl<br>FY: 2020-2021 ♥ |
|----------------------------------------------------------------------------------------------------|-----------------------------------------------------------------------------|----------------------------------------------------------------------------------------------------|----------------------------------------------------------------------------------------------------|--------------------------------|
| 🔲 Master 🗸 👤 Transaction 🖌 🕍 Reports                                                                                                    | Support                                                                     |                                                                                                    |                                                                                                    | 0                              |
| EXAM REPORT WIZARD                                                                                                    |                                                                             |                                                                                                    |                                                                                                    |                                |
| REPORTS         Exam Admit Card         List for Mark Entry         List for PTM         Student Optional Subject List         Mark Details All Unit All Subject         Indicator         Attendance Report         Generate Marksheet         Master Marksheet Summary         Master Marksheet Catalis         REPORT CARD         @ Report Card         Mair Report Card/Grem)         MAIL YSIS REPORTS         Total Grade/Subject Wise         Percentage Wise         Class Gender Wise Attendance | Branch Name<br>Class<br>Section<br>Term<br>Student<br>Roll No<br>Print Date | DEMO<br>PRE<br>B<br>TERM I<br>-ALL-<br>From Roll No<br>To Roll No<br>To Roll No<br>Weightage O Conducted O Both<br>21-08-2020<br>DRT PREVIEW | Image: Constraint of the system       Image: Constraint of the system       Image: Constraint of the system <t< th=""><th>Subject</th></t<> | Subject                        |

Report Card generated.

|                                   |                      |           |                           | 0.00110                        | -            |               |       |  |  |
|-----------------------------------|----------------------|-----------|---------------------------|--------------------------------|--------------|---------------|-------|--|--|
| STUDENTS NAM                      | IE : Mrite singh     |           | 80                        | ROLLNO. : 11 CLASS-SEC : PHE-B |              |               |       |  |  |
| SCHOLASTIC AREA                   |                      | TERM-I    |                           |                                |              |               |       |  |  |
| RAUGETS                           | Periodic Test<br>(7) | Read of   | Rank Sai<br>1) Early<br>1 | lijerit il<br>Annorati<br>21   | (24)         | Tatal<br>(48) | GRADE |  |  |
| English                           | 20                   |           |                           |                                |              | 28            |       |  |  |
| jawa                              | 10                   |           |                           |                                |              | 10            | D     |  |  |
| Nath                              | 10                   |           |                           |                                |              |               | D     |  |  |
| G.K                               | 20                   |           |                           |                                |              | anoi          | 8     |  |  |
| Hindi                             | 14                   |           |                           |                                |              | 14            | c     |  |  |
|                                   |                      |           |                           |                                |              |               |       |  |  |
|                                   |                      |           |                           |                                |              |               |       |  |  |
| Overall Marks : 74/280            | 1                    | \ercentag | #:49.30%                  |                                | Overal       | Grade: C      |       |  |  |
| Ca-Scholastic Area                |                      | Grade     |                           |                                |              |               |       |  |  |
|                                   |                      |           |                           |                                |              |               |       |  |  |
|                                   |                      | =         |                           |                                |              |               |       |  |  |
| Discipline [On a 3-point (A-C) gr | ading                | Grade     |                           |                                |              |               |       |  |  |
|                                   |                      | GRAD      | INC SYSTEM                |                                |              |               |       |  |  |
| ,                                 | index's will be a    | mented ac | cording to the falls      | rwing grade slabs              |              |               |       |  |  |
| The following grade slat          | bs: Part 1:Scholar   | tic Area  |                           | Co-Sch                         | olastic Area |               |       |  |  |
| Marks Range                       |                      | Grade     | Grade Point               |                                | Grade        |               |       |  |  |
| 91-100                            |                      | Al        | 10.0                      |                                | A            |               |       |  |  |
| 71-80                             |                      | 81        | 8.0                       | 1                              |              |               |       |  |  |
| 61-70                             |                      | 82        | 7.0                       |                                | ¢            |               |       |  |  |
| 51-60                             |                      | CI<br>CI  | 5.0                       |                                |              |               |       |  |  |
| 33-40                             |                      | Ð         | 4.0                       | 1                              |              |               |       |  |  |
| 21-32                             |                      | E1        | 10                        | -                              |              |               |       |  |  |
|                                   |                      |           |                           |                                |              |               |       |  |  |
|                                   |                      |           |                           |                                |              | bare          | 1     |  |  |

Final marksheet is open.